# TUTORIEL Ressource de suivi des élèves : la liste des tâches.

## Suivi des élèves : La liste des tâches

La liste des tâches vous permet de suivre la progression de vos élèves dans les différentes tâches qui leur sont assignées.

Pour les élèves, ce peut être un bon moyen de visualiser leur progression (ce qu'il y a de fait, ce qu'il reste à faire).

#### 1.1 Installer l'activité dans votre cours

- En mode édition, placez-vous dans la section où vous désirez ajouter la liste des tâches.
- Cliquez d'abord sur Ajouter une activité ou ressource et choisissez l'activité Liste des tâches

#### 1.2 Paramétrer l'activité selon vos besoins

Toujours en mode Édition, cliquez sur les trois points verticaux et ouvrez le menu *Paramètres*. Pour assurer le suivi d'élèves du secondaire qui travaillent de façon autonome, voici ce que je recommande comme paramètres.

Consulter la vidéo pour comprendre plus en détails chacune des options.

#### Paramètres

| L'utilisateur peut ajouter ses propres éléments                                            | Non 🗢                                           |
|--------------------------------------------------------------------------------------------|-------------------------------------------------|
| L'utilisateur peut ajouter ses propres<br>commentaires aux éléments de la liste des tâches | Non 🗢                                           |
| Mises à jour par                                                                           | Seulement l'étudiant 🗢                          |
| Ajouter les dates d'échéance au calendrier                                                 | Non ¢                                           |
| Les enseignants peuvent ajouter des commentaires                                           | Oui 🕈                                           |
| Note maximale                                                                              | 0                                               |
| Envoyer un courriel à l'enseignant quand la 🛛 👔 liste des tâches est complète              | Non 🗢                                           |
| Montrer les éléments du cours dans la liste des 💡<br>tâches                                | Tout le cours 🗢                                 |
| Cochez quand les modules sont terminés (?)                                                 | Oui, ne peut pas remplacer 🗢                    |
| Verrouillage des coches de l'enseignant 🛛 💡                                                | Si le choix « Étudiant » pour la modif<br>Non 🗢 |

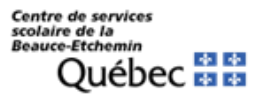

(cc

Chantal Poulin, Cons. Pédagogique

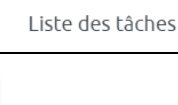

1

Ŕ

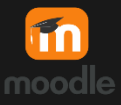

#### 2. Déterminer le contenu de la liste

- Cliquer sur la Liste des tâches.
- Cliquez sur la roue dentée en haut à droite.
- Choisir Modifier la Liste des tâches.

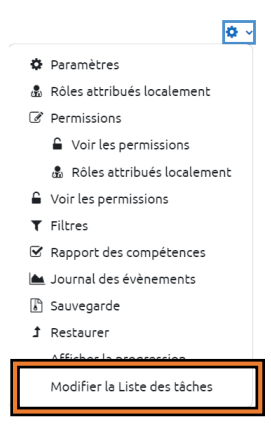

### 2.1 Faites vos choix

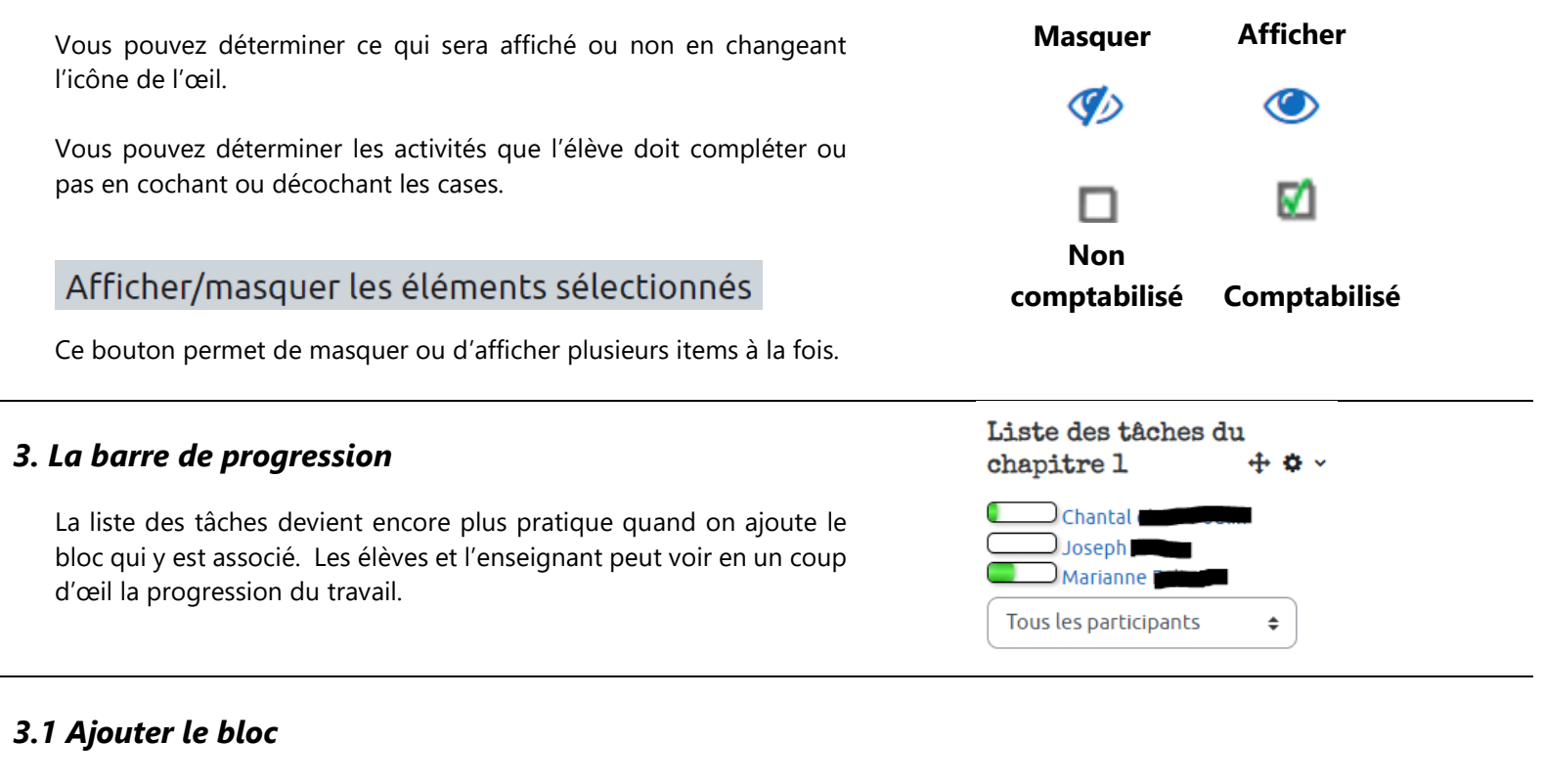

En mode édition, ouvrez le tiroir de droite s'il ne l'est pas déjà. Dans le menu déroulant Ajouter un bloc, choisissez *Liste des tâches*.

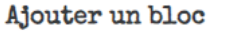

Ajouter...

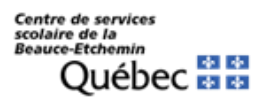

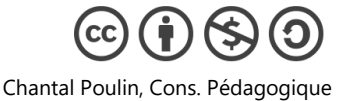

\$

#### Liste des tâches 3.2 Paramétrer le bloc Cliquez sur la roue dentée du bloc qui est apparu dans le tiroir et Veuillez modifier ce bloc pour choisissez Configurer le bloc Liste des tâches. sélectionner une Liste des tâches à afficher Réglages du bloc Choisir la liste des tâches que Vue d'ensemble des listes de tâches Non 🜩 vous avez créée. Choisir la Liste des tâches Liste des tâches ŧ Groupe par défaut Tous les participants ŧ Choisir l'endroit où vous Où ce bloc apparaît voulez qu'elle s'affiche : Cours: cours de Mme Chantal Emplacement original du bloc 0 À droite (dans le tiroir) ou au centre, en haut de vos pages. Toute page d'accueil de cours Afficher sur les types de page Région par défaut Droit \$ 0 Permet d'établir l'ordre Poids par défaut 4 0 ۵ d'apparition de ce bloc par rapport aux autres. Sur cette page Oui 🛊 Visible Je vous suggère de remettre Région Droit 🗘 les mêmes choix. 4 Poids ŧ Enregistrer les changements Liste des tâches du 4. Utiliser la liste des tâches pour faire le suivi chapitre 1 **+ ☆** ~ Chantal En cliquant sur le nom d'un élève, vous avez accès au rapport de Joseph sa progression. ) Marianne 🛙 Les activités cochées sont complétées. Si vous cliquez sur le bouton Basculer les dates, vous verrez aussi Tous les participants ŧ le moment où l'élève a cliqué sur l'activité la première fois.

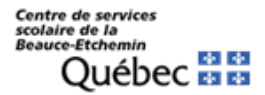

#### 5. Déterminer les conditions d'achèvement d'une activité

Pour que Moodle puisse considérer une activité comme étant terminée, il faut lui dire quelles sont les conditions d'achèvement.

Il faut aller dans les paramètres de chacune des activités, ouvrir *Achèvement d'activité* et choisir ce que l'on veut comme conditions d'achèvement.

# Si vous avez plusieurs activités à paramétrer, je vous conseille d'utiliser la démarche suivante :

- Cliquez sur la roue dentée du cours en haut de votre fenêtre.
- Choisissez Achèvement du cours.
- Dans le menu déroulant du haut, sélectionnez Modifications par lots des achèvements d'activité.
- Cochez les cases que vous voulez paramétrer et cliquer sur le bouton bleu *Modifier*. Vous aurez accès aux options de paramétrage de l'achèvement d'activités. Une fois enregistrés, ces paramètres s'appliqueront à toutes les activités choisies.

Pour plus de détails, je vous invite à consulter la vidéo.

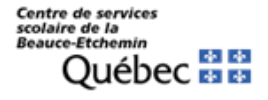

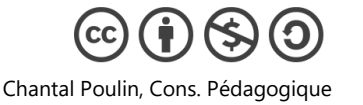